域控制器安全策略打开错误解决方法 PDF转换可能丢失图片 或格式,建议阅读原文

https://www.100test.com/kao\_ti2020/272/2021\_2022\_\_E5\_9F\_9F\_E 6\_8E\_A7\_E5\_88\_B6\_E5\_c100\_272210.htm 当安装完域控制器之 后本地安全策略将被域安全策略和域控制器安全策略所取而 代之,但是有时候可能当我们对域控制器安全策略或域安全策 略进行配置的时候会出现如下的界面,提示如下的错识"未能打 开组策略对像......",如图(1-1)所示:图(1-1) 一般出现错误的原因 是由于组策略对象的丢失造成的,丢失了下面任何一个文件夹 结构:#8226.

%SystemRoot%\Sysvol\Sysvol\DomainName\Policies #8226. %SystemRoot%\Sysvol\Sysvol\DomainName\Policies\{GUID}\Ma chine &#8226.

%SystemRoot%\Sysvol\Sysvol\DomainName\Policies\{GUID}\Use r问题解决方法:1、在"开始"->"管理工具"中,启动 "Active Directory用户和计算机"管理单元。2、在"查看" 菜单中,单击"高级功能"。3、单击DomainName下的 "System"文件夹旁的加号()。4、单击"Policies"文件夹旁 的加号()。可以看到组策略对象(GPO)的GUID列表, 将"Sysvol\DomainName\Policies\"中的{GUID}列表与之对比, 如果少大本地磁盘中少了策略就手工创建少掉的几个{GUID} 文件夹后,再次打开"本地域控制器安全策略"就大功告成 不会出现错误了。100Test下载频道开通,各类考试题目直接 下载。详细请访问 www.100test.com